# HOW TO SEARCH & APPLY FOR THE ANNUITANT POSITION

- Open your web browser, type <u>www.usps.com/careers</u>, scroll down the page and click "**Apply now**", then "**Continue**".
- In the keywords field type one of the following:
  - Annuitant Holiday Clerk Assistant
  - o Annuitant Holiday City Carrier Assistant
  - Annuitant Holiday Transptn Asst MVO
  - Annuitant Holiday Transptn Asst TTO
  - o Annuitant Hol Asst Rural Carrier
- Under location, select the State from the dropdown to narrow your search results.
- Click "Start" and this will display the jobs. You may need to use the scroll bars on the right side to find the specific job you are looking for.

Keywords:

Annuitant

### Search Criteria for Employment Opportunities

| Location:        |                        | <b>A</b> |
|------------------|------------------------|----------|
|                  | Alabama                |          |
|                  | Alaska                 |          |
|                  | Arizona                |          |
|                  | Arkansas               | -        |
| Functional Area: |                        | <b></b>  |
|                  | Administrative Support |          |
|                  | Business Development   |          |
|                  | Business Solutions     |          |
|                  | Communications         | -        |
| 1.1              |                        |          |

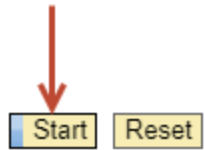

- Once you find the job, click on the underlined position name to open the posting. All information regarding this position will be displayed.
- At the top of the screen, click "Apply". This will open the Registration and Login page. <u>Note</u>: You cannot apply for positions unless you have created a Candidate Profile (Registered).

Select "Apply" to apply for this job, or close this window to return to your search results.

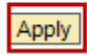

- On the Registration and Login page you are asked "Do you already have an account?"
  - o If yes, select "Click Here to Login". (Skip to "Login to Your Account and Apply")
  - o If no, complete the *Name* and *User Data* information and click "Register".

### **Registration and Login**

Do you already have an account? If so, Click Here to Login.

If not, register below.

#### **REGISTER YOUR eCAREER PROFILE**

| My Profile    |                 |                    |                     |                      |             |             |                    |           |
|---------------|-----------------|--------------------|---------------------|----------------------|-------------|-------------|--------------------|-----------|
| Hide Roadmap  | 2               | 3                  | 4                   | 5                    | 6           | 7           | 8                  | 9         |
| Personal Data | Work Experience | Education/Training | General Eligibility | Veterans' Preference | Attachments | Assessments | Review and Release | Completed |

Back Next Page

<u>Personal Data</u>: Complete all required fields. **Ensure telephone numbers' fields do not include alpha characters such as "N/A".** Ensure your email address is accurate as all communication related to your application will be sent to the email address listed. When complete, click "**Next Page**".

<u>Work Experience</u>: You are <u>not</u> required to answer question 1 nor provide details of your work history. Therefore, you may answer questions 2 through 7 only and click "**Next Page**".

Education/Training: Click "Next Page".

General Eligibility: Answer all required questions and click "Next Page".

Veterans' Preference: Click "Next Page".

Attachments: Click "Next Page".

Assessments: Click "Next Page".

<u>Review and Release</u>: Be sure to release your profile. A locked profile will not be accepted for consideration. Click "**Complete**". Your candidate profile is complete. You will receive a confirmation email stating you have successfully created your profile.

Now you can apply for the annuitant position. Click "Continue" to proceed.

# LOGIN TO YOUR ACCOUNT AND APPLY

- Once you are logged into your account, previous information from your Candidate Profile will be pre-populated into the application. You may make changes at this time.
- Additional sections will be displayed: cover letter (optional), Summary of Accomplishments/References (indicate the city/state/zip where you are interested in working), Driver History, Authorization & Release, and EEO & Disability.
- In the "Send Application" section, check the box next to "I would like to release my profile so that my data can be considered for other job opportunities as well".
- Click "Send Application".
- You will receive an Acknowledgement of Application confirmation by email.